## 利用者(児童・生徒・各先生)向け mana.think@ ご利用までの流れ mana.think@にアクセスする https://manathinka.jp/clouds/ mana.think@にログインする 2 130 ① 1の手順が完了すると、右のような画面が開きます。 mana.think@ イ 外部アカウント(Google/Microsoft/Appleアカウント)でログインする場合 (⇒アへ)と、mana.think@アカウントでログインする場合(⇒イへ)の、2通り G Googleでログイン のログイン方法があります。 Microsoftでログイン 担当の先生などからログイン方法について指示があれば、それに従ってくだ ♠ Appleでサインイン さい。 ・ア.外部アカウントでログインする場合 Google/Microsoft/Appleいずれかの「ログイン (サインイン) | ボタンを押してください。画面の指示 サインイン ログイン |k−11, 1828, si に従って外部アカウントの登録メールアドレスやパス ワードなど必要な情報を入力してください。 展る 次へ 8^ App(1710-0-1882) 8100-0-0888-728 S #0-0-85% 担当の先生が既に登録している場合、担 当の先生が登録した名前とグループIDが自 担当の先生が登録していない場合、画面右側の入力フォームに名 動的に表示されます。名前(ふりがな)を入 前と、担当の先生から伝えられた名前(ふりがな)とグループID\*を 力し、「確認」 ボタンを押した後に 「登録」 ボ 入力し、「確認」ボタンを押します。確認画面が表示されますので、 タンを押してください。再度ログインする 内容が正しければ [登録] ボタンを押してください。担当の先生に承 と教材が使えるようになります。 認されると教材が使えるようになります。 mana.think@ mana.thinka mana.thinka アカウント新規作成 アカウント情報設定 アカウント情報股定 取まだ完了していません。こ カウント名 8.00 #000 スワード 名前 (ふりがな) 名前(ふりがな) ていこくまるまる 学校勝から指定された場合は入力してくだ グループロ

## - イ. mana.think@アカウントでログインする場合 =

担当の先生などから、mana.think@アカウントのIDとパスワードを伝えられている場合は、これらを入力し「ロ グイン」ボタンを押すと、ログインが完了します。担当の先生などから自身でのmana.think@アカウント登録を 指示されている場合は、「アカウントの新規作成」ボタンを押してください。

アカウント名:メールアドレスを入力してください パスワード:8文字以上、使用可能文字:半角英数字+記号[@][\_][.][-] グループID\*:担当の先生などから伝えられている場合は入力してください 必須項目を入力したら、「確認」ボタンを押します。登録内容確認画面が 出てきますので、内容が正しければ「登録」ボタンを押してください。

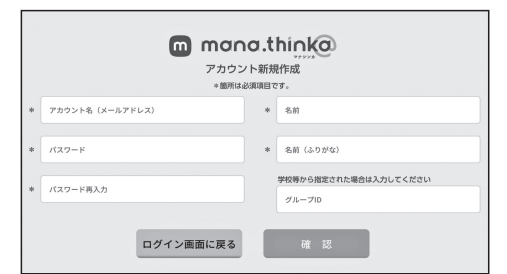

修正 登録

登録が完了すると、登録したメールアドレスに確認メールが届きます。

メールに書かれたリンクにアクセスして、「本登録完了」 ボタンを押してください。担当の先生に承認されると 教材が使えるようになります。

\*グループIDを入力しないで登録することも可能ですが、教材を使用する場合はログイン後の「教材管理」画面でグループへの 所属申請、もしくは個人で購入された場合はシリアルコードの登録が必要になります。